# Wi-Fi Networks

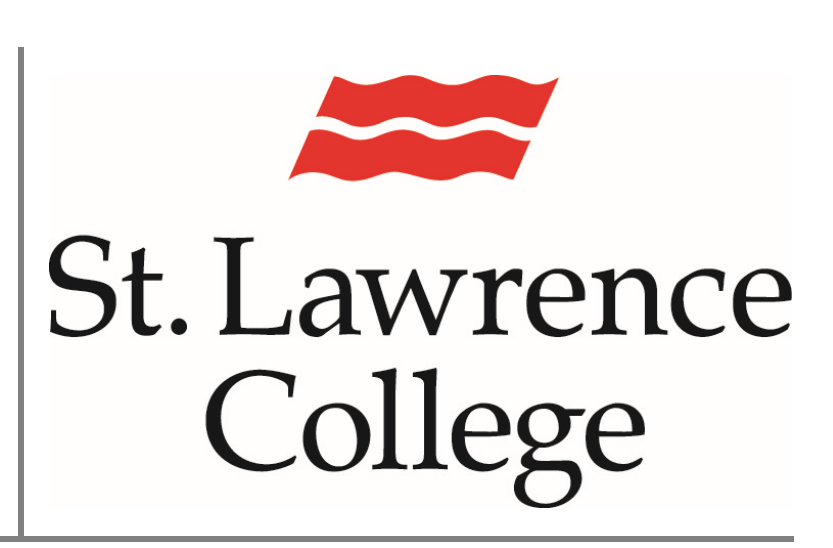

This manual contains pertinent information to connect to Wi-Fi

August 2024

## Wi-Fi

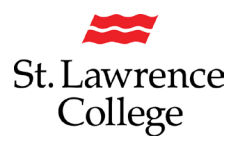

#### About

Wi-Fi Internet access is available for personal devices everywhere on campus. At SLC, we are using eduroam. 'eduroam' (education roaming) is the secure, world-wide roaming access service developed for the international research and education community. eduroam allows students, researchers and staff from participating institutions to obtain Internet connectivity across campus and when visiting other participating institutions.

#### How to Connect

#### Personal Computer/Laptop

To connect your personal computer/laptop you must select a wireless network that your device can connect to. Click on the **connection/Wi-Fi icon** to view available network options.

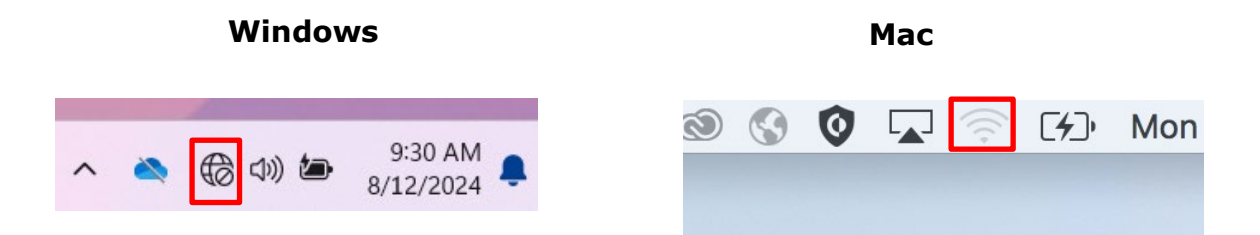

A list of available networks will pop up. Click eduroam.

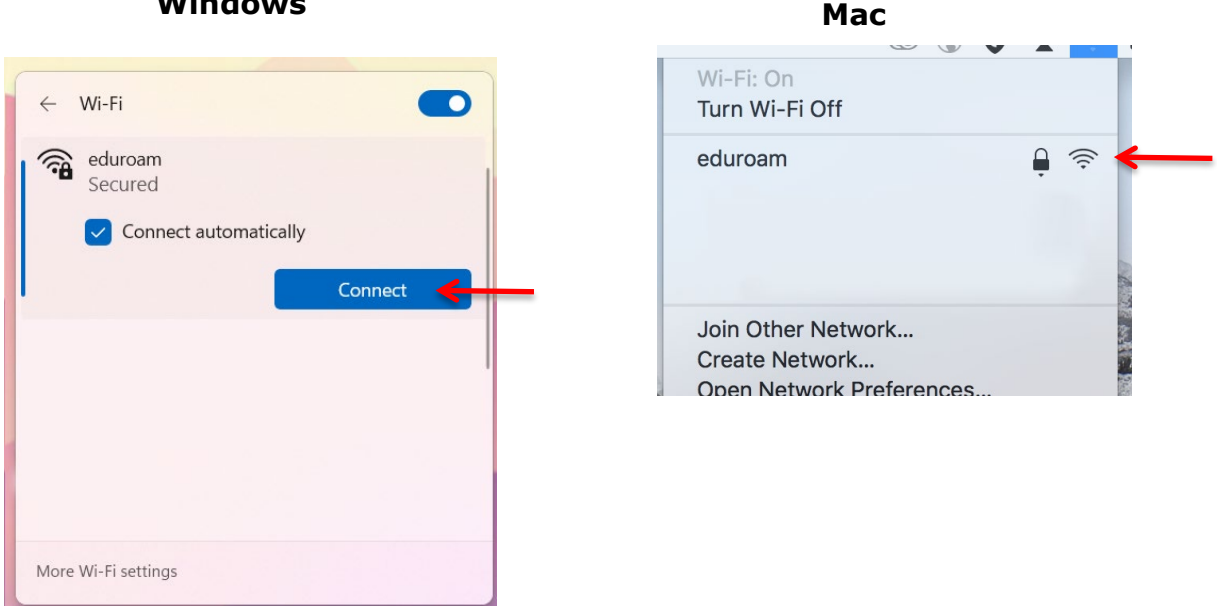

## Windows

Connect to eduroam using your SLC account to sign in. When you select this network, you will be presented with the screen below. You will type in your full college email address (typically first.last@student.sl.on.ca) for the **username** and your **password** used to sign in to slc.me or college computers. Be aware that some students might have a variation on their email address, including a number. Click **Ok** or **Join** to connect.

| duroam<br>Connecting<br>nter your user name ar | nd password |   | The Wi-Fi<br>enterprise | network "eduroam" requires Wi<br>e credentials.                  | PA2  |
|------------------------------------------------|-------------|---|-------------------------|------------------------------------------------------------------|------|
| Use my Windows us                              | er account  |   | Username:               | first.last@student.sl.on.ca 🗲                                    |      |
| first.last@student.sl.o                        | n.ca 🗲      | - | Password:               |                                                                  |      |
| ••••••                                         | <b>4</b> 0. | - |                         | <ul> <li>Show password</li> <li>Remember this network</li> </ul> |      |
| ОК                                             | Cancel      | ? |                         | Cancel                                                           | Join |

#### Windows

Мас

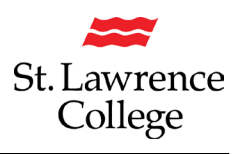

## Wi-Fi

#### iPhone/iPad

To connect your phone or tablet to *Wi-Fi*, please follow the steps below:

Choose Settings.

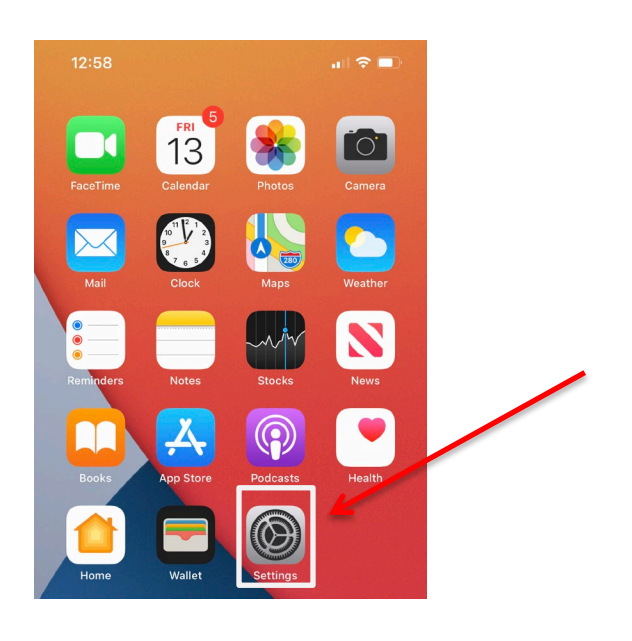

From your **Settings**, select **Wi-Fi** and then select **eduroam**.

| 12:59    |                | III LTE         | 1:06                                                                                                    |                                                    | 🖬 5G 🗩                               |  |
|----------|----------------|-----------------|----------------------------------------------------------------------------------------------------|----------------------------------------------------|--------------------------------------|--|
|          | Settings       |                 | Settings                                                                                                    | Wi-Fi                                              | Edit                                 |  |
|          |                |                 |                                                                                                    |                                                    |                                      |  |
| Airp     | olane Mode     | $\bigcirc$      | Wi-Fi                                                                                                    |                                                    |                                      |  |
| ᅙ Wi-    | Fi             | Not Connected > |                                                                                                    |                                                    |                                      |  |
| 💦 Blue   | etooth         | On >            | NETWORKS                                                                                                    |                                                    |                                      |  |
| (1) Cell | lular          | >               | eduroam                                                                                                    | ı                                                  | â 🗢 i                                |  |
| Dore     | sonal Hotspot  | Off             | Other                                                                                                    |                                                    |                                      |  |
| e Per    | sonarnotspot   |                 |                                                                                                    |                                                    |                                      |  |
|          | N              |                 |                                                                                                    |                                                    |                                      |  |
|          |                |                 | Ask to Join                                                                                                    | Networks                                           | Notify >                             |  |
| C Not    | ifications     | >               | Known networks will be joined automatically. If no known<br>networks are available, you will be notified of available |                                                    |                                      |  |
| 📢 Sou    | unds & Haptics | >               | networks.                                                                                                    |                                                    |                                      |  |
| C Do l   | Not Disturb    | >               | Auto-Join H                                                                                                    | Hotspot                                            | Ask to Join >                        |  |
| Scre     | een Time       | >               | Allow this dev<br>personal hots                                                                                       | ice to automatically dis<br>pots when no Wi-Fi net | scover nearby<br>twork is available. |  |

You will be required to sign into the network with your SLC login credentials. Enter your **Username** and **password**. You will use the same college email and password to login that you use to sign in to slc.me and college computers. Click **Join** to connect.

## You will then be shown the wireless certificate, tap **Trust.**

Wi-Fi

| 1:07         |                                             | •••• 5G     | 1:07    |                                                  | •∎   5G 🔲 |
|--------------|---------------------------------------------|-------------|---------|--------------------------------------------------|-----------|
| En           | ter the password for "edu<br>Enter Password | roam"       | Cancel  | Certificate                                      | Trust     |
| <br>Username | first.last@sl.on.ca                         |             |         | ise.sl.on.ca<br>Issued by DigiCert Global G2 TLS | RSA SHA25 |
| <br>Password |                                             |             | Expires | Not Trusted<br>2025-02-05, 6:59:59 PM            |           |
| Mode         |                                             | Automatic > | More De | tails                                            | >         |
|              |                                             |             |         |                                                  |           |
|              |                                             |             |         |                                                  |           |
|              |                                             |             |         |                                                  |           |
|              | Passwords                                   |             |         |                                                  |           |

# Wi-Fi

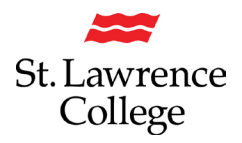

#### Android

To connect your Android phone or tablet to Wi-Fi, please follow the steps below:

Swipe down from the top of the phone, then long tap on the Wi-Fi or Internet icon.

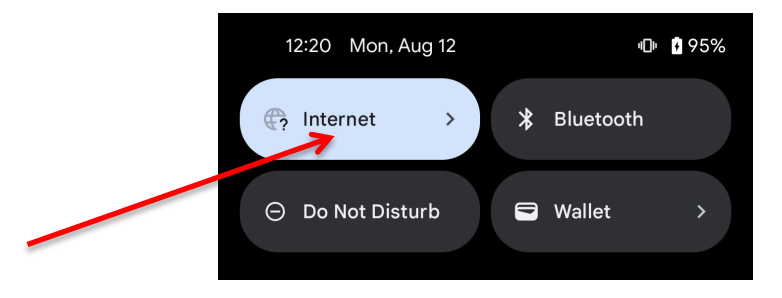

From the Wi-Fi settings menu, select eduroam.

|      | 12:20       | ۵         |
|------|-------------|-----------|
| ÷    |             | <u>م</u>  |
|      |             |           |
| Int  | ternet      |           |
| Wi-I | Fi          |           |
|      | eduroam     | ⋳         |
|      |             | onphj     |
|      |             |           |
| +    | Add network | 818<br>8+ |

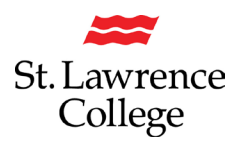

You will be required to sign into the network with your SLC login credentials. In the **Username** or **Identity** field enter your full college email address, and your **Password** in the password field. The same password is used when signing into slc.me or a college computer. If your version of Android requires, you may need to type *sl.on.ca* in the **Domain** field. For the **CA certificate** or **Online Certificate** dropdown menu tap **Trust on First Use**. Tap **Connect**.

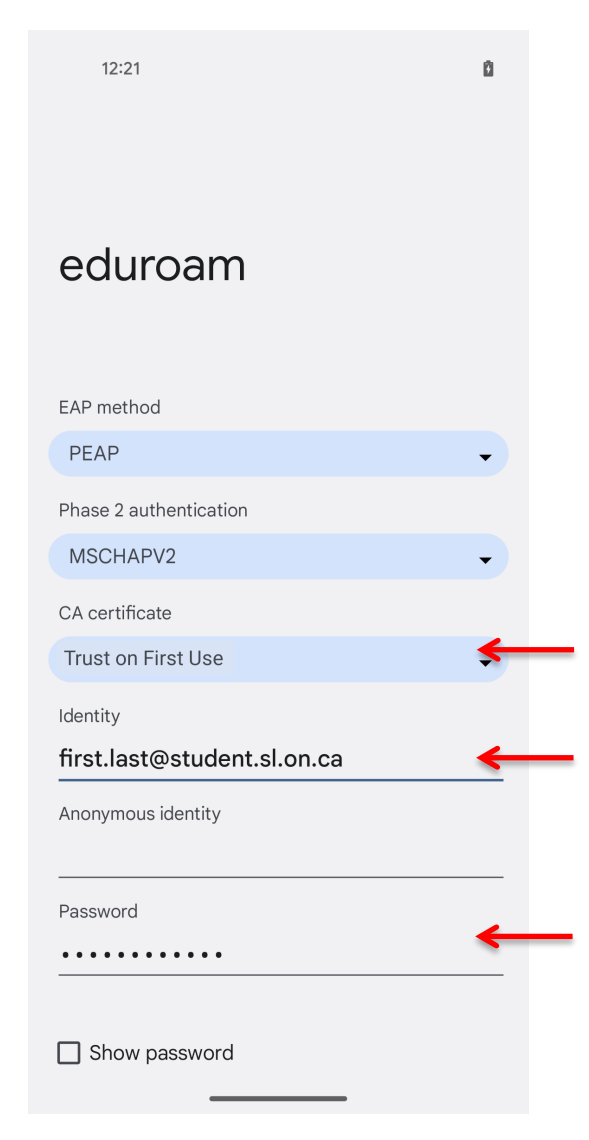

If you have any issues connecting to Wi-Fi, please seek the IT Service Desk for assistance on campus or email slc.me@sl.on.ca or call extension 1000. After September, you will also be able to submit your own work request ticket through the slc.me TOPdesk portal.